# iStorage Server: iSCSI SAN for ESX/ESXi Server

Monday, Apr 25, 2011

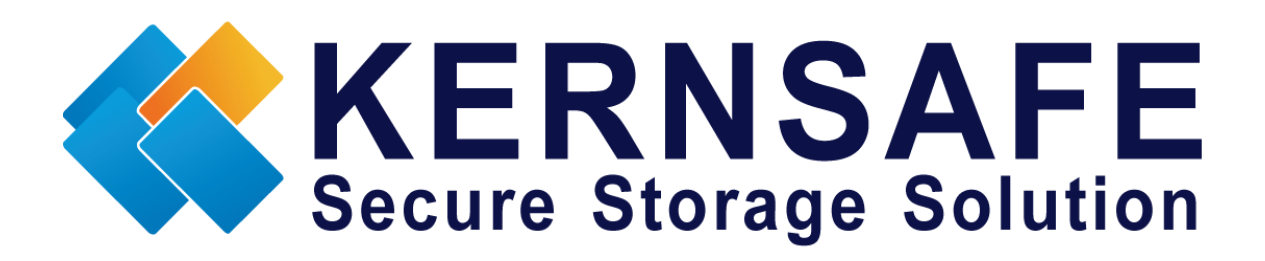

KernSafe Technologies, Inc.

www.kernsafe.com

Copyright © KernSafe Technologies 2006-2012. All right reserved.

#### **Table of Contents**

| Overview                                  | 3 |
|-------------------------------------------|---|
| Install ESX Server                        | 4 |
| Configuring on iStorage Server            | 4 |
| Choose the Authentication Mechanism       | 4 |
| Create Target                             | 7 |
| Configure VMware ESX Server1              | 2 |
| Install VMware Infrastructure Client 4.01 | 2 |
| Log on to ESX Server                      | 4 |
| Configure ESX Server's networking1        | 5 |
| Configure iSCSI Storage                   | 2 |
| Configure Storage device                  | 1 |
| Contact                                   | 0 |

#### **Overview**

iStorage Server is a network based storage virtualization software powered by KernSafe Technologies, Inc. Being a powerful, full-featured and software-only iSCSI Target SAN solution, that can quickly convert existing Windows computer into IP SAN. Storage media of iSCSI Target can include existing storage devices such as the entire hard disks or partitions, CD-RWs, tapes and USB storage devices, as well as disk image file or CD image files including ISO9660(,iso), .bin, .mdf, .cdi, .b5i, .nrg, .ccd, .sub, .img, .raw and other image file formats. Furthermore, iStorage Server also supports a lot of features such as: VHD (Virtual Hard Disk) target, snapshots, STPI, RAID-1 and failover, these features are very important and poplar in storage industry world and make iStorage Server is suitable for any size of business.

VMware ESX and VMware ESXi are "bare-metal" hypervisors, meaning they install directly on top of the physical server and partition it into multiple virtual machines that can run simultaneously, sharing the physical resources of the underlying server. Each virtual machine represents a complete system, with processors, memory, networking, storage and BIOS, and can run an unmodified operating system and applications.

The functionality and performance of VMware ESX and ESXi are the same; the difference between the two hypervisors resides in their architecture and operational management. VMware ESXi is the latest hypervisor architecture from VMware. It has an ultra thin footprint with no reliance on a general-purpose OS, setting a new bar for security and reliability. The small footprint and hardware-like reliability of VMware ESXi enable it to also be available preinstalled on industry standard x86 servers.

This article demonstrates how iStorage Server works under VMware ESX Server. Such powerful combination will expand the application scope of your virtual server, thereby enabling WINDOWS server to expand the storage of your virtualized server. It also allows you to directly use the storage devices of the existing Windows server for VMware ESX Server. With IP SAN solution provided by iStorage Server, you may set up operating system, install application and server software, as well as store data required by your virtual machines. Your ESX Server storage can be expanded in the following 3-most-commonly-used ways:

• Use Virtual Image File Disk Device to create a file-based virtual storage device for VMware ESX Server, this allows quick data migration and backup.

- Directly use the physical disk or partition of Windows server. This enables you to make good use of resource. No additional configurations, just add the storage media to iSCSI Targets.
- Use CD/DVD/RW bridge device or Virtual CD/DVD to map physical CD/DVD drives or CD/DVD image files (iso, .bin, .mdf, .cdi, .b5i, .nrg, .ccd, .sub, .img, .raw) on your Windows server to CD/DVD devices on VMware ESX Server virtual machine.

After iStorage Server 2.0, it supports server side mirroring, synchronous replication and failover which allows user to create a high-availability iSCSI SAN for VMware ESX / ESXi Server.

### **Install ESX Server**

You need a server running ESX Server. ESX Server must first be installed on to a suitable machine that will be used to create the virtual environment. For learning how to obtain or install VMware ESX Server, please contact the VMware supplier.

### **Configuring on iStorage Server**

### **Choose the Authentication Mechanism**

Decide which authentication mechanisms you would want to use: **Anonymous, CHAP, IP address** or **Mixed** authentication.

#### 1) Anonymous:

All initiators will get full access permission without any authorization required.

#### 2) CHAP (Challenge-handshake authentication protocol)

All initiators need to specify a CHAP user and secret to connect to the target. iStorage Server has a built-in user called "Guest", which is used for initiators without CHAP secret specified.

3) IP Filters

All initiators will be authorized by the incoming IP address defined by IP Filter roles.

#### 4) Mixed

Security policy is determined by both CHAP and IP Filters.

Open iStorage Server Management Console.

| 🍓 iStorage Server Managen                    | ent Console                         |                                             |   |
|----------------------------------------------|-------------------------------------|---------------------------------------------|---|
| <u>S</u> torage <u>C</u> lients <u>V</u> iew | <u>T</u> ools <u>H</u> elp          |                                             |   |
| Create Delete                                | Start Stop Refresh                  | Add Remove                                  |   |
| E- B kernsafe-PC                             | iStorage Server: kerns:             | afe-PC                                      |   |
|                                              | General Targets Applications IP Fil | ters Users Groups Logs                      |   |
|                                              | Storage General Pro                 | operties                                    | • |
|                                              | General                             |                                             |   |
|                                              | Hostname:                           | kernsafe-PC                                 | Е |
|                                              | Bind Address:                       | All Address                                 |   |
|                                              | Port:                               | 3260                                        |   |
|                                              | Management Method:                  | Active Directory                            |   |
|                                              | State:                              | ок                                          |   |
|                                              | Status                              |                                             |   |
|                                              | Status:                             | Started                                     |   |
|                                              | License:                            | Ultimate License                            | Ŧ |
|                                              | •                                   | 4                                           |   |
|                                              |                                     | 🔇 Connected: kernsafe-PC (Ultimate License) |   |

#### **Create User**

Right click **Users** Tree Node on the left tree view.

Press **Add** button in the tool bar.

The **Create/Edit User** dialog is shown.

| Create/Edit User  |                                |  |
|-------------------|--------------------------------|--|
| User Name:        | ESXUser 👻                      |  |
| Password:         | •••••                          |  |
| Confrim password: | •••••                          |  |
| User name and     | d password are case sensitive. |  |
|                   | OK Cancel                      |  |

Type user name and password as you like, but we recommend that the password should be 12-16 characters. We take the user name **ESXUser** and password **11111111111111** as an example.

Press the **OK** button to complete creating user.

#### Create group

After creating user, we need a group to hold this user.

Right click the **Groups** tree node in the left tree view.

Press the Add button on the toolbar, the Create/Edit Group Dialog is shown.

| Create/Edit Group |             |    | <b></b> |
|-------------------|-------------|----|---------|
| Group name:       | ESXGroup    |    |         |
| Default Access:   | Full Access |    | -       |
| Members:          |             |    |         |
| a ESXUser         |             |    |         |
| Add               | Remove      |    |         |
|                   |             | ОК | Cancel  |

Take a group name as you like, we take **ESXGroup** as an example.

Press the **Add** button and then select the user which we just created.

Press the **OK** button to continue.

# **Create Target**

Launch the **iStorage Server management consolle**, press the **Create** button on the toolbar, the **Create Device Wizard** is shown.

Select device type

| Create iSCSI Target Wizard                                                                                                    | ×       |
|----------------------------------------------------------------------------------------------------|---------|
| <b>iSCSI Device Type</b><br>Select which device type of the iSCSI target you want to create.                                                                                                    | <u></u> |
| Iterate is the second second secon |         |
| CD/ DVD Device<br>Create iSCSI target by using physical optical drive or CD / DVD image file.                                                                                                    |         |
| Generic SCSI<br>Create iSCSI target by using generic SCSI device, such as disk, CD-ROM, tape, printer.                                                                                                    |         |
|                                                                                                    |         |
|                                                                                                    |         |
|                                                                                                    | `ancel  |
|                                                                                                    |         |

Choose Hard Disk.

Press the **Next** button to continue.

Select a medium type.

| Create iSCSI Target Wizard                                                                                                    | ×       |
|----------------------------------------------------------------------------------------------------|---------|
| <b>iSCSI Medium Type</b><br>Select medium of the iSCSI disk you want to create.                                                                                                    | <u></u> |
| <ul> <li>Image File<br/>Create iSCSI disk by using standard image file or Virtual Hard Disk (.VHD).</li> <li>RAM Space<br/>Create iSCSI disk by using memory space.</li> </ul>                                                |         |
| <ul> <li>Security Images         Create iSCSI disk images for each initiators, any image is individual for each initiator.     </li> <li>Disk Partition         Create iSCSI target by using a disk partition     </li> </ul> |         |
| Physical Disk<br>Create iSCSI target by using physical disk.                                                                                                    |         |
| < Back Next > C                                                                                                    | ancel   |

Choose Image File in iSCSI Medium Type window.

Then press **Next** button to continue.

Select an Image type.

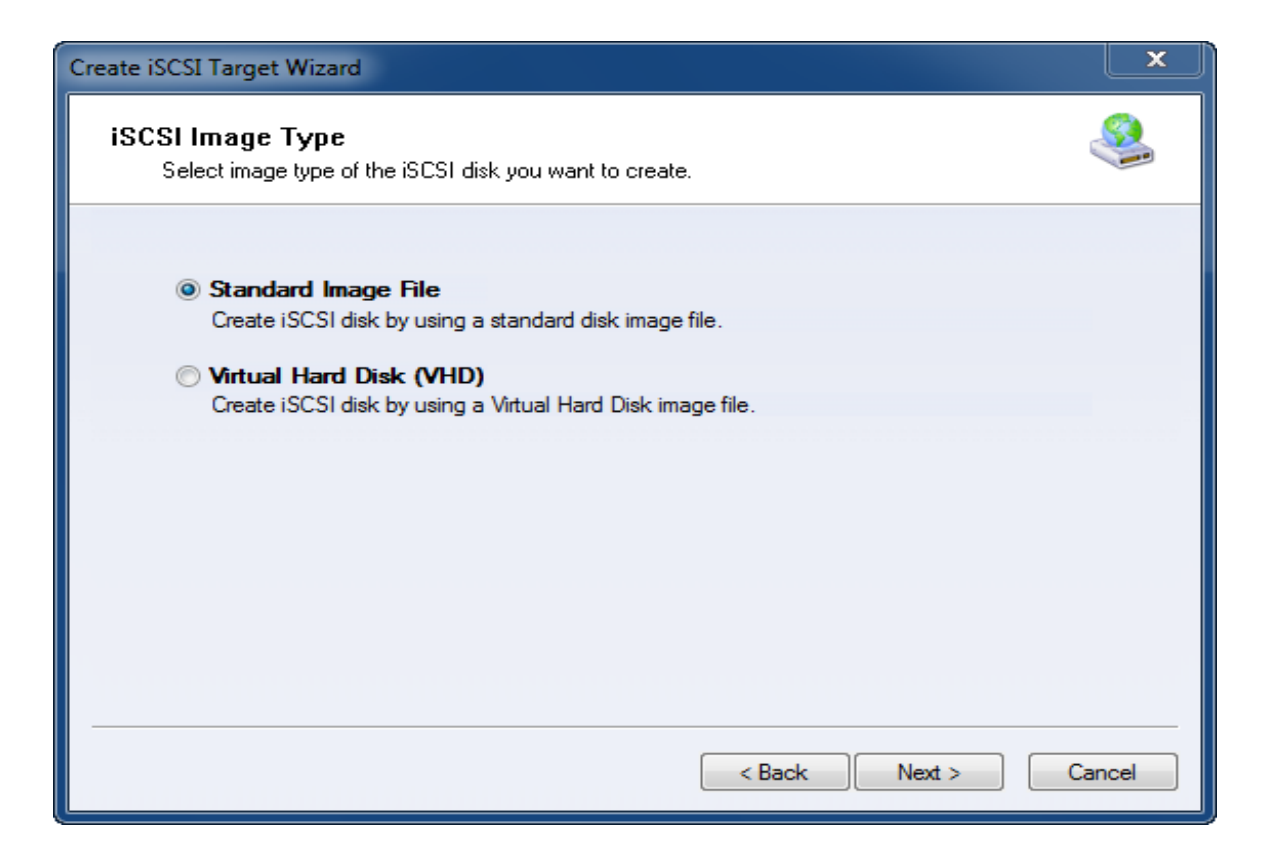

Choose Standard Image File.

Press the **Next** button to continue.

Specify image file path and size.

| Create iSCSI Target Wizard                                                                                                    | ×     |
|----------------------------------------------------------------------------------------------------|-------|
| Image Disk Configuration<br>You can specify a image file as an iSCSI device.                                                                                                    | 2     |
| O Use existing image file   Create a new image file                                                                                                    |       |
| F:\ESXData.img Browse                                                                                                    |       |
| Device Size in MBs: 4096                                                                                                    |       |
| Options<br>Use sparse file on NTFS file system<br>Note: Using sparse file can save your harddisk space, the size of disk image file only<br>depend on its content used. But we recommentd that using this feature when image<br>file size is less than 1T bytes |       |
| < Back Next > Ca                                                                                                    | ancel |

Choose **Create a new image file** to create a new image file or choose **Use existing image file** if you have one.

Specify image file full name path.

Specify the device size.

If you check **Use sparse file on NTFS file system**, the size of disk image file only depends on its content used, it can save your hard disk space.

Press the **Next** button to continue.

Set authorization mode.

| Create iSCSI Target Wizard                                                                 | ×    |
|--------------------------------------------------------------------------------------------|------|
| Authorization<br>You can select an authorization mode, Anonymouns, CHAP or IP filter.      |      |
| Anonymous<br>Select this option to disable any authorization.                              |      |
| CHAP<br>Select this option to use CHAP authorization.                                      |      |
| <ul> <li>IP Filter</li> <li>Select this option to use IP address authorization.</li> </ul> |      |
| Mixed<br>Select this option to use both CHAP and IP address authorization.                 |      |
| Inherit security roles from global settings.                                               |      |
| < Back Next > Car                                                                          | ncel |

Choose **CHAP** Authorization.

Press the **Next** button to continue.

Finish creating iSCSI Target.

| Create iSCSI Target Wizard                                                                                                    | ×     |
|----------------------------------------------------------------------------------------------------|-------|
| Completing the Create iSCSI Wizard<br>You can specify a target name and other options to complete iSCSI target creating.                                                                                                    |       |
| Basic Target Information<br>Enter Target Name:<br>iqn.2006-03.com.kemsafe.KemSafe.ESXTarget<br>Report as readonly device when initiator can not get write access<br>Enable multiple initiators with full access connected (sharing and clustering) |       |
| Note<br>By default, only one client has full access right, when the second initiaor log on with full<br>access, it will fail.<br>But this option is usfull for clustering, disk sharing and NAS.                                                   |       |
| < Back Finish C                                                                                                    | ancel |

Type a target name in the Target Name field, or use the default.

Press the Finish button to continue.

### **Configure VMware ESX Server**

## **Install VMware Infrastructure Client 4.0**

Run VMware Infrastructure Client installation, the following interface is shown.

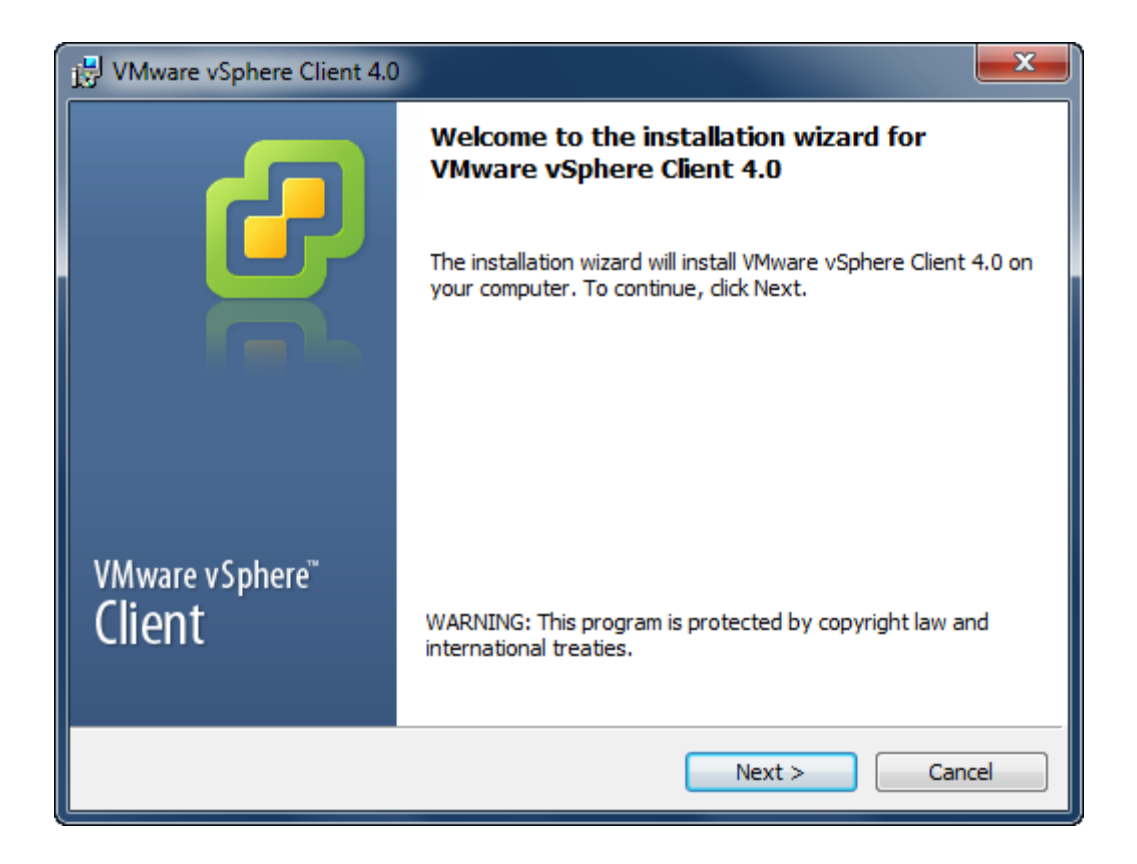

Press the **Next** button to continue.

Install VMware Infrastructure Client.

| 🛃 VMware               | vSphere Client 4.0                                                                                              |
|------------------------|----------------------------------------------------------------------------------------------------|
| Installing<br>The prog | VMware vSphere Client 4.0<br>pram features you selected are being installed.                                    |
| 17                     | Please wait while the installation wizard installs VMware vSphere Client 4.0.<br>This may take several minutes. |
|                        | Status:                                                                                                    |
|                        | Copying new files                                                                                               |
|                        |                                                                                                    |
|                        |                                                                                                    |
|                        |                                                                                                    |
|                        |                                                                                                    |
|                        |                                                                                                    |
|                        |                                                                                                    |
|                        |                                                                                                    |
| InstallShield –        | Cancel                                                                                                    |

After coping files is completed, press the **Finish** button to complete VMware Infrastructure Client installation.

## Log on to ESX Server

Run VMware Infrastructure Client, VMware Infrastructure Client Log on dialog is shown.

| 🚱 VMware vSphere Client                                                   |                                                                                   |
|---------------------------------------------------------------------------|-----------------------------------------------------------------------------------|
| vmware<br>VMware vSphere <sup>∞</sup><br>Client                           |                                                                                   |
| To directly manage a sing<br>To manage multiple hosts,<br>vCenter Server. | e host, enter the IP address or host name.<br>, enter the IP address or name of a |
| IP address / Name:                                                        | 192.168.0.109                                                                     |
| User name:                                                                | root                                                                              |
| Password:                                                                 | *****                                                                             |
|                                                                           |                                                                                   |
|                                                                           | Use Windows session credentials                                                   |
|                                                                           | Login Close Help                                                                  |

Type IP address / Name with which running ESX Server.

Type user name and password.

Press the Login button to continue.

# **Configure ESX Server's networking**

Open VMware Infrastructure Client.

| 💋 192.168.0.109 - vSp | here Client                       |                |                |                   |                     |                         |              | x       |
|-----------------------|-----------------------------------|----------------|----------------|-------------------|---------------------|-------------------------|--------------|---------|
| File Edit View Inve   | entory Administration Plug-in     | s Help         |                |                   |                     |                         |              |         |
| 🖸 🔂 🔥 Но              | me 🕨 🚮 Inventory 🕨 🗊 Ir           | ventory        |                |                   |                     |                         |              |         |
|                       |                                   |                |                |                   |                     |                         |              |         |
|                       |                                   |                |                |                   |                     |                         |              |         |
| + 192.168.0.109       | localhost VMware ESX, 4.0.0       | 208167   Ev    | aluation (59 d | lays remaining)   |                     |                         |              |         |
|                       | Getting Started Summary           | Virtual Machin | es Resource/   | Allocation Perfor | mance Configuration | Jsers & Groups Events   | Permissio    | ns 🛛 🕨  |
|                       | Hardware                          |                |                |                   |                     | Reset S                 | Sensors Re   | fresh 💼 |
|                       | <ul> <li>Health Status</li> </ul> |                | Sensor         |                   | Status              |                         | Reading      |         |
|                       | Processors                        |                | ± 🗐            |                   | 🥏 N                 | ormal                   |              |         |
|                       | Memory                            |                |                |                   |                     |                         |              |         |
|                       | Storage                           |                |                |                   |                     |                         |              |         |
|                       | Networking<br>Storage Adaptore    |                |                |                   |                     |                         |              |         |
|                       | Network Adapters                  |                |                |                   |                     |                         |              |         |
|                       | Advanced Settings                 |                |                |                   |                     |                         |              | =       |
|                       |                                   |                |                |                   |                     |                         |              |         |
|                       | Software                          |                |                |                   |                     |                         |              |         |
|                       | Licensed Features                 |                |                |                   |                     |                         |              |         |
|                       | Time Configuration                |                |                |                   |                     |                         |              |         |
|                       | Virtual Machine Startun/Shi       | itdown         |                |                   |                     |                         |              |         |
|                       | Virtual Machine Swapfile Lo       | ation          |                |                   |                     |                         |              |         |
|                       | Security Profile                  |                |                |                   |                     |                         |              |         |
|                       | System Resource Allocation        |                | •              |                   | III                 |                         |              | + -     |
| I                     |                                   |                |                |                   |                     |                         | _            | •       |
| Recent Tasks          |                                   |                |                |                   |                     | ,                       |              | ×       |
| Name                  | Target S                          | tatus          | Details        | Initiated by      | Requested Start Ti  | Start Time              | Complete     | d Time  |
|                       |                                   |                |                |                   |                     |                         |              |         |
|                       |                                   |                |                |                   |                     |                         |              |         |
|                       |                                   |                | П              | 1                 |                     |                         |              | •       |
| 🖉 Tasks               |                                   |                |                |                   |                     | Evaluation Mode: 59 day | /s remaining | root // |

Click **Networking** link in the **Hardware** group, the built-in Virtual Switch is shown.

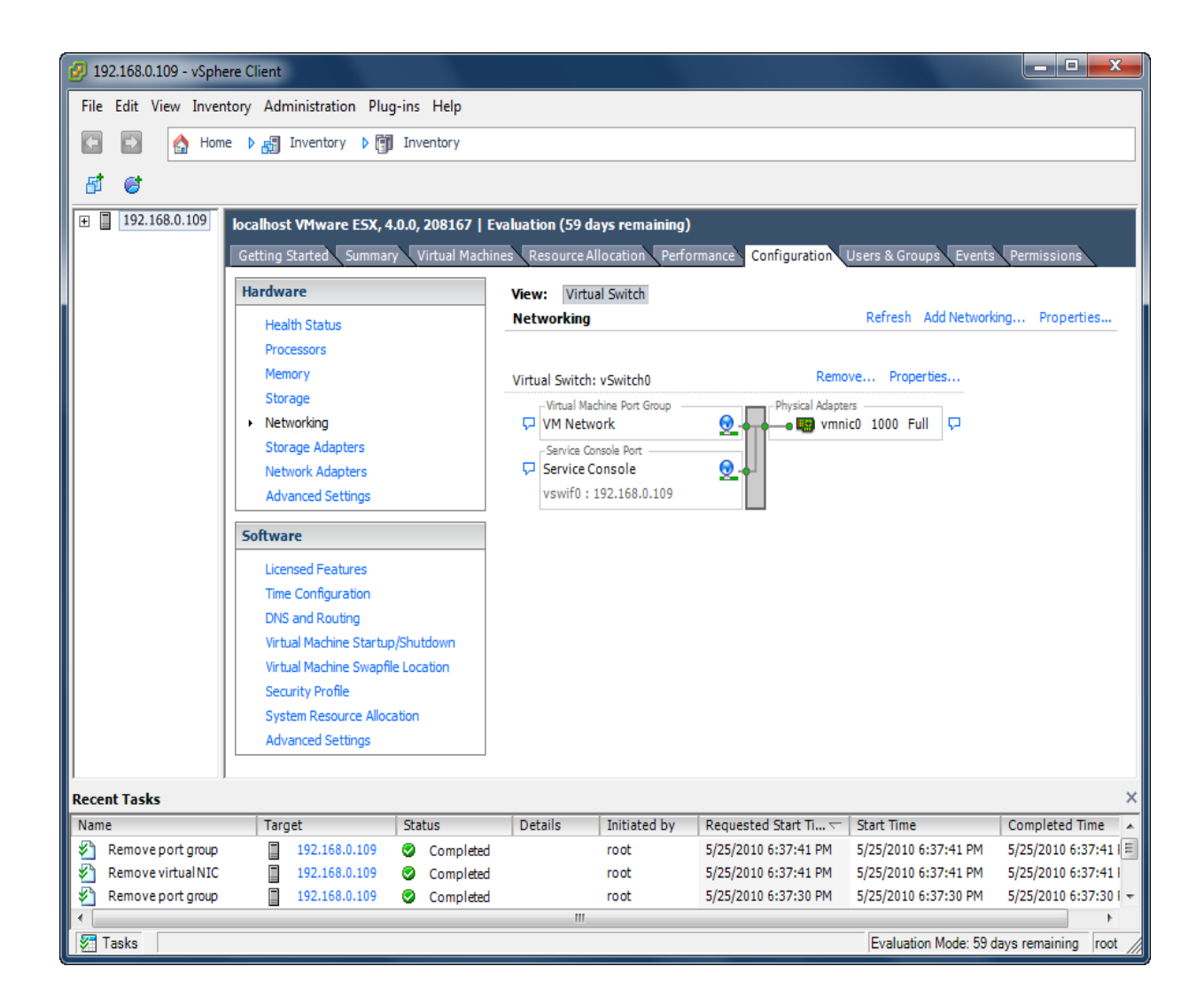

For using iSCSI, we need create a new Network, click **Add Networking** link, an **Add Network Wizard** is shown.

| 🕢 Add Network Wizard                                                |                                                                                                    |
|---------------------------------------------------------------------|----------------------------------------------------------------------------------------------------|
| Connection Type<br>Networking hardware can                          | be partitioned to accommodate each service that requires connectivity.                                                                                                    |
| Connection Type<br>Network Access<br>Connection Settings<br>Summary | Connection Types          Connection Types         Virtual Machine         Add a labeled network to handle virtual machine network traffic.         VMkernel         The VMkernel TCP/IP stack handles traffic for the following ESX services: VMware VMotion, iSCSI, and NFS.         Service Console         Add support for host management traffic. |
| Help                                                                | < Back Next > Cancel                                                                                                    |

On the first page of this wizard, select **VmKernel** which allows your virtual machines can use the iSCSI.

Press the **Next** button to continue.

Select which virtual switch will handle the network traffic.

| 😰 Add Network Wizard                                     |                                                                                                    |                                      |                                                             | _ <b>D</b> _ X |
|----------------------------------------------------------|----------------------------------------------------------------------------------------------------|--------------------------------------|-------------------------------------------------------------|----------------|
| VMkernel - Network Acce<br>The VMkernel reaches ne       | <b>ss</b><br>etworks through uplink adapters attac                                                                                             | ched to virtual s                    | switches.                                                   |                |
| Connection Type<br>Network Access                        | Select which virtual switch will han<br>using the unclaimed network adap                                                                       | dle the network<br>ters listed belov | t traffic for this connection. You may also create a new v. | virtual switch |
| <ul> <li>Connection Settings</li> <li>Summary</li> </ul> | Create a virtual switch                                                                                                    | Speed                                | Networks                                                    |                |
|                                                          | Use vSwitch0     Vmnic0                                                                                                    | Speed                                | Networks                                                    |                |
|                                                          |                                                                                                    | 10001 di                             |                                                             |                |
|                                                          | Preview:                                                                                                    |                                      |                                                             |                |
|                                                          | -VMkernel Port<br>VMkernel<br>-Virtual Machine Port Group<br>-VM Network<br>-Service Console Port<br>Service Console<br>vswif0 : 192.168.0.109 |                                      | hysical Adapters<br>wmnic0                                  |                |
| Help                                                     |                                                                                                    |                                      | < Back Next >                                               | Cancel         |

Select User vSwitch0 option.

Press the **Nex**t button to continue.

Type the identification of the network adapters.

| Add Network Wizard                                                                 |                                                                |                                                                                          |        |
|------------------------------------------------------------------------------------|----------------------------------------------------------------|------------------------------------------------------------------------------------------|--------|
| VMkernel - Connection Se<br>Use network labels to ide                              | <b>:ttings</b><br>:ntify VMkernel connections while ma         | naging your hosts and datacenters.                                                       |        |
| Connection Type<br>Network Access<br>Connection Settings<br>IP Settings<br>Summary | Port Group Properties<br>Network Label:<br>VLAN ID (Optional): | VMkernel Use this port group for VMotion Use this port group for Fault Tolerance logging |        |
|                                                                                    | Preview:<br>VMkernel Port                                      | Physical Adapters<br>vmnic0<br>Q                                                         |        |
| Help                                                                               |                                                                | < Back Next >                                                                            | Cancel |

Give the name of the new network.

Press the **Next** button to continue.

**IP Settings** 

| 🕢 Add Network Wizard                                                               |                                                                                                    |                                                                                 |        | _ <b>_</b> X |
|------------------------------------------------------------------------------------|----------------------------------------------------------------------------------------------------|---------------------------------------------------------------------------------|--------|--------------|
| VMkernel - IP Connection<br>Specify VMkernel IP set                                | <b>n Settings</b><br>tings                                                                                                    |                                                                                 |        |              |
| Connection Type<br>Network Access<br>Connection Settings<br>IP Settings<br>Summary | Obtain IP settings automatically Use the following IP settings: IP Address: Subnet Mask: VMkernel Default Gateway:  Preview: VMkernel 192.168.0.102 Virtual Machine Port Group | 192 . 168 . 0 . 102         255 . 255 . 255 . 1               Physical Adapters | Edit   |              |
| Help                                                                               | VM Network                                                                                                    | < Back                                                                          | Next > | Cancel       |

Input IP Address and Subnet mask, we take 192.168.0.102 and 255.255.255.0 as an example.

Press the **Next** button to continue.

Complete add networking

| 😰 Add Network Wizard                                                |                                                                                                    |
|---------------------------------------------------------------------|----------------------------------------------------------------------------------------------------|
| Ready to Complete<br>Verify that all new and m                      | odified virtual switches are configured appropriately.                                                                                                    |
| Connection Type<br>Network Access<br>Connection Settings<br>Summary | Host networking will include the following new and modified vSwitches: Preview:  VMkernel Port VMkernel  192.168.0.102 Virtual Machine Port Group VM Network |
|                                                                     | Service Console Port<br>Service Console vswif0 : 192.168.0.109                                                                                               |
|                                                                     |                                                                                                    |
| Help                                                                | < Back Finish Cancel                                                                                                    |

Check if the parameters are correct and press the **Back** button if any changes are required.

Press the **Finish** button to complete creating add networking.

### **Configure iSCSI Storage**

Click Storage Adapters link in the Hardware group.

Click Properties link.

The iSCSI Initiator (vmmhba34) Properties Dialog is shown.

Now we need to disable **Delayed Ack**. Having Delayed Ack enabled can sometimes result in slow read performance that can interfere with High Availability between servers and SAN itself.

To read more about it, please visit:

http://kb.vmware.com/selfservice/microsites/search.do?language=en\_US&cmd=displayKC&externalId= 1002598

| 😰 iSCSI Initiator (vmhba34) Properties                |          |
|-------------------------------------------------------|----------|
| General Dynamic Discovery Static Discovery            |          |
| iSCSI Properties                                      |          |
| Name: iqn.1998-01.com.vmware:localhost-5e10cd34       |          |
| Target discovery methods: Send Targets, Static Target |          |
| Software Initiator Properties                         |          |
| Status: Enabled                                       |          |
| CHAP Advanced Co                                      | onfigure |
|                                                       |          |
|                                                       |          |
|                                                       |          |
|                                                       |          |
|                                                       |          |
|                                                       |          |
|                                                       |          |
|                                                       |          |
|                                                       |          |
|                                                       |          |
| Close                                                 | Help     |

To disable delayed ACK, please click on Advanced... button.

Then please scroll down and uncheck **Delayed Ack**.

| 2 | Advanced Settings           |         |    |                         | ×    |
|---|-----------------------------|---------|----|-------------------------|------|
|   | Min: 10                     | Max: 30 |    |                         | *    |
|   | NoopInterval                |         |    |                         | 60   |
|   | iSCSI option : No-Op Interv | al      |    |                         |      |
|   | Min: 1                      | Max: 60 |    |                         |      |
|   | InitR2T                     |         |    | Γ                       |      |
|   | iSCSI option : Init R2T     |         |    |                         |      |
|   | ImmediateData               |         |    | $\overline{\checkmark}$ |      |
|   | iSCSI option : Immediate D  | ata     |    |                         |      |
|   | DelayedAck                  |         |    |                         |      |
|   | iSCSI option : Delayed Ack  |         |    |                         |      |
|   |                             |         | ОК | Cancel                  | Help |

Press **OK** button to continue.

| General       Dynamic Discovery       Static Discovery         iSCSI Properties       iqn. 1998-01.com.vmware:localhost-5e 10cd34         Alias:       Target discovery methods:       Send Targets, Static Target         Software Initiator Properties       Status:       Enabled         CHAP       Advanced       Configure | 😰 iSCSI Initiator (vmhba34) Prope          | erties                                 | _ <b>–</b> × |  |  |  |
|----------------------------------------------------------------------------------------------------|--------------------------------------------|----------------------------------------|--------------|--|--|--|
| Name:       iqn. 1998-01.com.vmware:localhost-5e10cd34         Alias:       Target discovery methods:         Send Targets, Static Target         Software Initiator Properties         Status:       Enabled         CHAP       Advanced                                                                                        | General Dynamic Discovery Static Discovery |                                        |              |  |  |  |
| Target discovery methods:       Send Targets, Static Target         Software Initiator Properties       Status:         Enabled       CHAP         Advanced       Configure                                                                                                    | Name:<br>Alias:                            | iqn.1998-01.com.vmware:localhost-5e10c | :d34         |  |  |  |
| Software Initiator Properties         Status:       Enabled         CHAP       Advanced         Configure                                                                                                    | Target discovery methods:                  | Send Targets, Static Target            |              |  |  |  |
| Status:     Enabled       CHAP     Advanced   Configure                                                                                                    | Software Initiator Properties              |                                        |              |  |  |  |
| CHAP Advanced Configure                                                                                                    | Status:                                    | Enabled                                |              |  |  |  |
|                                                                                                    | CHAP Advanced                              | ]                                      | Configure    |  |  |  |
|                                                                                                    |                                            |                                        |              |  |  |  |
|                                                                                                    |                                            |                                        |              |  |  |  |
|                                                                                                    |                                            |                                        |              |  |  |  |
|                                                                                                    |                                            |                                        |              |  |  |  |
|                                                                                                    |                                            |                                        |              |  |  |  |
|                                                                                                    |                                            |                                        |              |  |  |  |
|                                                                                                    |                                            |                                        |              |  |  |  |
|                                                                                                    |                                            |                                        |              |  |  |  |
|                                                                                                    |                                            |                                        |              |  |  |  |
| Close Help                                                                                                    |                                            | Close                                  | e Help       |  |  |  |

In the General page, press the Configure... button.

The **General Properties** dialog is shown.

Select **Enabled** check box in the **Status** group.

Press the **OK** button to continue.

| 🕢 General Properti                              | es                                     | x   |
|-------------------------------------------------|----------------------------------------|-----|
| iSCSI Properties<br>iSCSI Name:<br>iSCSI Alias: | qn. 1998-01.com.vmware:localhost-5e10c | d34 |
| Status                                          |                                        |     |
|                                                 | OK Cancel He                           | lp  |

Add iSCSI Target discovery.

| 💋 iSCSI Initiator (vmhba34) Properties                              |             |
|---------------------------------------------------------------------|-------------|
| General Dynamic Discovery Static Discovery                          |             |
| Send Targets                                                        |             |
| Discover iSCSI targets dynamically from the following IP addresses: |             |
| iSCSI Server Address                                                |             |
|                                                                     |             |
|                                                                     |             |
|                                                                     |             |
|                                                                     |             |
|                                                                     |             |
|                                                                     |             |
|                                                                     |             |
|                                                                     |             |
|                                                                     |             |
|                                                                     |             |
|                                                                     |             |
|                                                                     |             |
|                                                                     |             |
| Add Remove                                                          | Settings,., |
| Clos                                                                | e Help      |

In **Dynamic Discovery** page, press the **Add** button, the **Add Send Targets Server** dialog is shown.

| 💋 Add Send Target S           | erver X                                                                              |
|-------------------------------|--------------------------------------------------------------------------------------|
|                               |                                                                                      |
| iSCSI Server:                 | 192.168.0.195                                                                        |
| Port:                         | 3260                                                                                 |
| Inheritance:                  |                                                                                      |
| Authentication be established | on may need to be configured before a session can<br>ed with any discovered targets. |
|                               | CHAP Advanced,,,                                                                     |
|                               | OK Cancel Help                                                                       |

Input iSCSI Server address and port with which is running the iStorage Server.

Press the **OK** button to proceed.

Specify CHAP authentication information.

| 😰 iSCSI Initiator (vmhba34) Prope | erties                                | _ <b>_</b> × |
|-----------------------------------|---------------------------------------|--------------|
| General Dynamic Discovery Stat    | tic Discovery                         |              |
| Name:<br>Alias:                   | iqn.1998-01.com.vmware:localhost-5e10 | cd34         |
| Target discovery methods:         | Send Targets, Static Target           |              |
| Software Initiator Properties     | Epshled                               |              |
|                                   |                                       |              |
| CHAP Advanced                     |                                       | Configure    |
|                                   |                                       |              |
|                                   |                                       |              |
|                                   |                                       |              |
|                                   |                                       |              |
|                                   |                                       |              |
|                                   |                                       |              |
|                                   |                                       |              |
|                                   |                                       |              |
|                                   | Close                                 | e Help       |

If you choose CHAP user authorization mode in target of iStorage Server, this step cannot be skipped. Press the **CHAP** button, the **CHAP Credentials** dialog is shown.

| 🕖 CHAP Credent                                                         | tials                                                                                                    |
|------------------------------------------------------------------------|----------------------------------------------------------------------------------------------------|
| All iSCSI targets<br>otherwise specifi<br>The CHAP (<br>CHAP (target a | are authenticated using these credentials unless<br>ied in the target's CHAP settings.<br>secret and Mutual CHAP secret must be different.<br>authenticates host) |
| Select option:                                                         | Use CHAP                                                                                                    |
|                                                                        | Use initiator name                                                                                                    |
| Name:                                                                  | ESXUser                                                                                                    |
| Secret:                                                                | *********                                                                                                    |
|                                                                        | nost authenticates target)                                                                                                    |
| Select option:                                                         | Do not use CHAP                                                                                                    |
|                                                                        | Use initiator name                                                                                                    |
| Name:                                                                  |                                                                                                    |
| Secret:                                                                |                                                                                                    |
|                                                                        |                                                                                                    |
|                                                                        | OK Cancel Help                                                                                                    |

Type CHAP user name and secret in the CHAP (target authenticates host) group.

As described previously in this article, we have created a user named ESXUser so we will specify it in this dialog. Or if you do not choose CHAP authentication, you should select Do not use CHAP.

Press the **OK** button in this dialog.

Press the **Close** button in the **iSCSI Initiator (vmmhba34) Properties** dialog to finish iSCSI Target configuration.

A prompt dialog is shown.

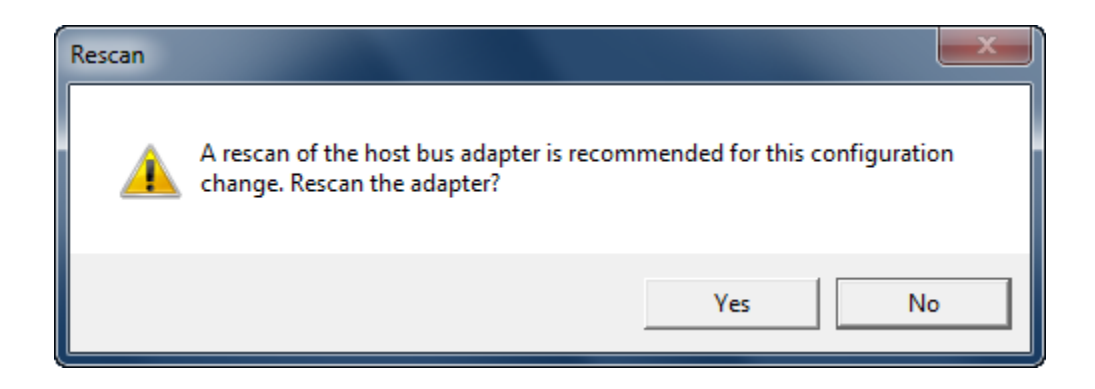

Press the Yes button to continue.

Please wait for a while, you will find an iSCSI device appears in the following interface:

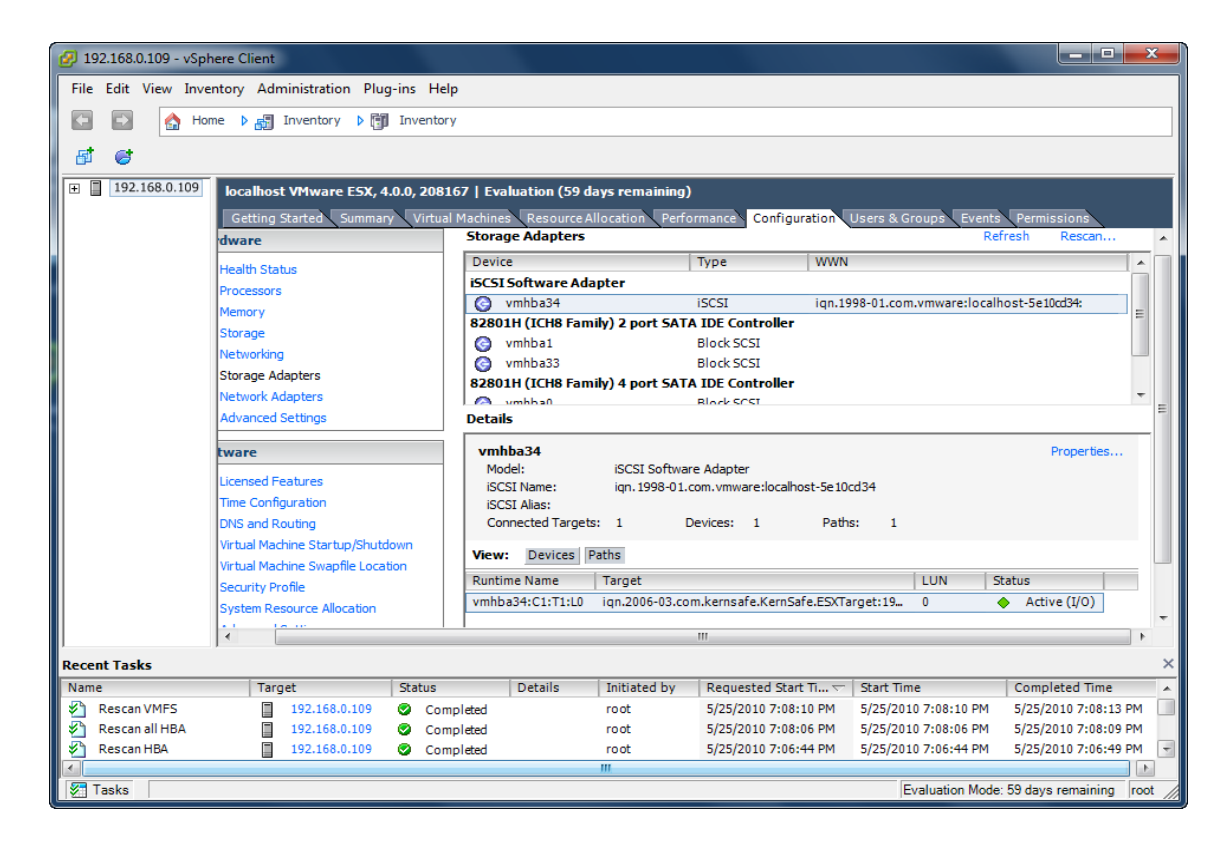

Now, the iSCSI configuration is completed.

# **Configure Storage device**

Click **Storage** link in the **Hardware** group.

| 🕢 Add Storage                                                                                       |                                                                                                    |
|----------------------------------------------------------------------------------------------------|----------------------------------------------------------------------------------------------------|
| Select Storage Type<br>Specify if you want to form                                                  | at a new volume or use a shared folder over the network?                                                                                                    |
| Disk/LUN<br>Select Disk/LUN<br>Current Disk Layout<br>Properties<br>Formatting<br>Ready to Complete | Storage Type  Disk/LUN Create a datastore on a Fibre Channel, iSCSI, or local SCSI disk, or mount an existing VMFS volume.  Network File System Mount a shared folder over a network connection as a datastore.  Adding a datastore on Fibre Channel or iSCSI will add this datastore to all hosts that have access to the storage media. |
|                                                                                                    |                                                                                                    |
| Help                                                                                                | < Back Next > Cancel                                                                                                    |

Click Add Storage link, the Add Storage Wizard is shown.

Select Disk/LUN

| 💋 Add Storage                                                                   |                                         |                     |                         |            |            | x     |  |
|---------------------------------------------------------------------------------|-----------------------------------------|---------------------|-------------------------|------------|------------|-------|--|
| Select Disk/LUN<br>Select a LUN to create a datastore or expand the current one |                                         |                     |                         |            |            |       |  |
| Select Disk/LUN                                                                 | Name, Identifier, Path ID, LUN, Capacit | y, Expandable or VM | FS Label c <del>-</del> |            |            | Clear |  |
| Current Disk Layout                                                             | Name                                    | Path ID             | LUN                     | Capacity V | 'MFS Label |       |  |
| Properties                                                                      | KernSafe iSCSI Disk (eui.000000000      | iqn.2006-03.com     | 0                       | 4.00 GB    |            |       |  |
|                                                                                 |                                         |                     |                         |            |            |       |  |
| Help                                                                            |                                         | <                   | Back                    | Next >     | Cance      |       |  |

Select KernSafe iSCSI Disk device with the Identifier of iqn.2006-03.com.kernsafe....

Press the **Next** button to continue.

Partition and format the entire device.

| 🕢 Add Storage                                                                                                    |                                                                                                    |  |  |  |  |  |
|----------------------------------------------------------------------------------------------------|----------------------------------------------------------------------------------------------------|--|--|--|--|--|
| Current Disk Layout<br>You can partition and format the entire device, all free space, or a single block of free space. |                                                                                                    |  |  |  |  |  |
| Disk/LUN<br>Select Disk/LUN<br>Current Disk Layout<br>Properties<br>Formatting<br>Ready to Complete                     | Review the current disk layout:         Capacity Available LUN         KernSafe iSCSI Disk (eui.000000000000000000000000000000000000               |  |  |  |  |  |
|                                                                                                    | There is only one layout configuration available. Use the Next button to proceed with the other wizard pages. A partition will be created and used |  |  |  |  |  |
| Help                                                                                                    | < Back Next > Cancel                                                                                                    |  |  |  |  |  |

Just use the default.

Press the **Next** button to continue.

Type the data store name.

| 🕢 Add Storage                                                                                            |                        |                      |
|----------------------------------------------------------------------------------------------------|------------------------|----------------------|
| Properties<br>Specify the properties for th                                                              | e datatore             |                      |
| Disk/LUN     Select Disk/LUN     Current Disk Layout     Properties     Formatting     Ready to Complete | Enter a datastore name |                      |
| Help                                                                                                    |                        | : Back Next > Cancel |

Type iStorage Server in the Enter a datastore name.

Press the **Next** button to continue.

Format entire device

| 😰 Add Storage                                                                                         |                                                                                      |                                                           |
|----------------------------------------------------------------------------------------------------|--------------------------------------------------------------------------------------|-----------------------------------------------------------|
| Disk/LUN - Formatting<br>Specify the maximum file siz                                                 | e and capacity of the datastore                                                      |                                                           |
| <u>Disk/LUN</u> <u>Select Disk/LUN</u> <u>Current Disk Layout</u> <u>Properties</u> <b>Formatting</b> | Maximum file size<br>Large files require large block size. The minimu<br>block size. | m disk space used by any file is equal to the file system |
| Ready to Complete                                                                                     | 256 GB , Block size: 1 MB                                                            | •                                                         |
|                                                                                                    | Capacity<br>Maximize capacity                                                        | 4.00 <u></u> GB                                           |
|                                                                                                    |                                                                                      |                                                           |
|                                                                                                    |                                                                                      |                                                           |
|                                                                                                    |                                                                                      |                                                           |
|                                                                                                    |                                                                                      |                                                           |
|                                                                                                    |                                                                                      |                                                           |
| Help                                                                                                  |                                                                                      | < Back Next > Cancel                                      |

Leave the default recommend settings.

Press the **Next** button to continue.

Complete data store creating

| 🕖 Add Storage                                  |                                                                                                    |                     |                      |          |
|------------------------------------------------|----------------------------------------------------------------------------------------------------|---------------------|----------------------|----------|
| Ready to Complete<br>Review the disk layout an | d click Finish to add storage                                                                              |                     |                      |          |
| <u>Disk/LUN</u>                                | Disk layout:                                                                                               |                     |                      |          |
| Ready to Complete                              | Device<br>KernSafe iSCSI Disk (eui.00000000000000<br>Location<br>/vmfs/devices/disks/eui.00000000000000000 | Capacity<br>4.00 GB | Available<br>4.00 GB | LUN<br>O |
|                                                | Primary Partitions<br>VMFS (KernSafe iSCSI Disk (eui.0000000000                                            | Capacity<br>4.00 GB |                      |          |
|                                                | File system: Properties                                                                                    |                     |                      |          |
|                                                | Datastore name: iStorage Server                                                                            |                     |                      |          |
|                                                | Formatting<br>File system: VMFS-3<br>Block size: 1 MB<br>Maximum file size: 256 GB                         |                     |                      |          |
| <u> </u>                                       |                                                                                                    |                     | 1                    |          |
| Help                                           |                                                                                                    | < Back              | Finish               | Cancel   |

OK, now, the storage is going to be created, press the **Finish** button to finish the wizard.

Press the **Yes** button in the following prompt dialog, so that the ESX Server formats the storage.

After this, you can see the storage device in the following interface.

| 💋 192.168.0.109 - vSphere Client                      |                              |                          |                                | _ <b>D</b>           |  |  |
|-------------------------------------------------------|------------------------------|--------------------------|--------------------------------|----------------------|--|--|
| File Edit View Inventory Administration Plug-ins Help |                              |                          |                                |                      |  |  |
| 🕞 💽 🏡 Home 🕨 🚮 Inventory 🕨 🕅 Inventory                |                              |                          |                                |                      |  |  |
|                                                       |                              |                          |                                |                      |  |  |
|                                                       |                              |                          |                                |                      |  |  |
|                                                       | aluation (59 days remaining) |                          |                                |                      |  |  |
| Getting Started Summary Virtual Machin                | es Resource Allocation Perfo | rmance Configuration     | Users & Groups Events Permissi | ions                 |  |  |
| Hardware                                              | View: Datastores Devices     |                          |                                |                      |  |  |
| Health Status                                         | Datastores                   |                          | Refresh Delete                 | Add Storage          |  |  |
| Processors                                            | Identification De            | vice Capa                | city Free Type Last            | Update               |  |  |
| Memory                                                | 👔 Storage1 Lo                | cal ATA Disk (t 147.75   | GB 139.78 GB vmfs3 5/25        | /2010 7:24:40 PM     |  |  |
| ► Storage                                             | iStorage Server Ke           | rnSafe iSCSI Di 3.75     | GB 3.46 GB vmfs3 5/25          | /2010 7:24:41 PM     |  |  |
| Networking                                            |                              |                          |                                |                      |  |  |
| Storage Adapters                                      |                              |                          |                                |                      |  |  |
| Advanced Settings                                     |                              |                          |                                |                      |  |  |
| Advanced Seconds                                      | •                            |                          |                                | •                    |  |  |
| Software                                              | Datastore Details            |                          |                                | Properties           |  |  |
| Licensed Features                                     |                              |                          |                                |                      |  |  |
| Time Configuration                                    |                              |                          |                                |                      |  |  |
| DNS and Routing                                       |                              |                          |                                |                      |  |  |
| Virtual Machine Startup/Shutdown                      |                              |                          |                                |                      |  |  |
| Virtual Machine Swapfile Location                     |                              |                          |                                |                      |  |  |
| Security Profile                                      |                              |                          |                                |                      |  |  |
| Advanced Settings                                     |                              |                          |                                |                      |  |  |
| Advanced Seconds                                      | ,                            |                          |                                |                      |  |  |
| Recent Tasks                                          |                              |                          |                                | ×                    |  |  |
| Name Target Status                                    | Details Initiated by         | Requested Start Ti 🗸 🛛 S | Start Time Completed           | l Time               |  |  |
| 🚰 Refresh host storage s 📋 192.168.0.109 🥝 Completed  | root                         | 5/25/2010 7:23:19 PM 5   | 5/25/2010 7:23:19 PM 5/25/2010 | 7:24:41 PM           |  |  |
| Create VMFS datastore 📋 192.168.0.109 📀 Completed     | root                         | 5/25/2010 7:23:06 PM 5   | 5/25/2010 7:23:06 PM 5/25/2010 | 7:24:28 PM           |  |  |
|                                                       |                              |                          |                                |                      |  |  |
| Tasks                                                 |                              |                          | Evaluation Mode: 59 day        | ys remaining root // |  |  |

Now, we have the storage to store virtual machines, so next we will install virtual machine on it.

# Manage and Install virtual machine

| 🚱 192.168.0.109 - vSphere Client            |                      |                            |                        |                         |                          | x      |
|---------------------------------------------|----------------------|----------------------------|------------------------|-------------------------|--------------------------|--------|
| File Edit View Inventory Administration Plu | g-ins Help           |                            |                        |                         |                          |        |
| 🔄 🔄 🏠 Home 🕨 🖓 Inventory 🕨 🕅                | Inventory            |                            |                        |                         |                          |        |
|                                             |                      | <b>A</b>                   |                        |                         |                          |        |
|                                             | 19 🖻 🌬               | <b>V</b>                   |                        |                         |                          |        |
| 192.168.0.109 localhost VMware ESX          | , 4.0.0, 208167   Ev | aluation (59 days remainii | ıg)                    |                         |                          |        |
| Getting Started Summ                        | ary Virtual Machine  | es Resource Allocation Pe  | rformance Configuratio | n Users & Groups Even   | ts Permissions           |        |
|                                             |                      |                            | Name, State            | or Guest OS contains: - | C                        | lear   |
| Name                                        | State                | Provisione                 | d Space Lised Space    | Host CPU - MHz Host     | Mem - MB Guest Mem       | - %    |
| Ivane                                       | State                | Provisione                 | appace osea space      | Hoat CPO - Hinz Hoat    | Hem Hb Gueschen          | 1 - 70 |
|                                             |                      |                            |                        |                         |                          |        |
|                                             |                      |                            |                        |                         |                          |        |
|                                             |                      |                            |                        |                         |                          |        |
|                                             |                      |                            |                        |                         |                          |        |
|                                             |                      |                            |                        |                         |                          |        |
|                                             |                      |                            |                        |                         |                          |        |
|                                             |                      |                            |                        |                         |                          |        |
|                                             |                      |                            |                        |                         |                          |        |
|                                             |                      |                            |                        |                         |                          |        |
|                                             |                      |                            |                        |                         |                          |        |
|                                             |                      |                            |                        |                         |                          |        |
|                                             |                      |                            |                        |                         |                          |        |
|                                             |                      |                            |                        |                         |                          |        |
|                                             |                      |                            |                        |                         |                          |        |
|                                             |                      |                            |                        |                         |                          |        |
| •                                           |                      | III                        |                        |                         |                          | - F    |
| Recent Tasks                                |                      |                            |                        |                         |                          | ×      |
| Name Target                                 | Status               | Details Initiated by       | Requested Start Ti 🗸   | Start Time              | Completed Time           |        |
| 🖉 Unregister virtual mach 🗿 Unknown         | Completed            | root                       | 5/25/2010 7:26:09 PM   | 5/25/2010 7:26:09 PM    | 5/25/2010 7:26:09 PM     |        |
| 🛛 🛐 Unregister virtual mach 🚡 Unknown 1     | Completed            | root                       | 5/25/2010 7:26:09 PM   | 5/25/2010 7:26:09 PM    | 5/25/2010 7:26:09 PM     | =      |
| 🛛 🌮 Refresh host storage s 📋 192.168.0.109  | Completed            | root                       | 5/25/2010 7:23:19 PM   | 5/25/2010 7:23:19 PM    | 5/25/2010 7:24:41 PM     |        |
| Create VMFS datastore 📋 192.168.0.109       | Completed            | root                       | 5/25/2010 7:23:06 PM   | 5/25/2010 7:23:06 PM    | 5/25/2010 7:24:28 PM     | -      |
| Tasks                                       |                      |                            |                        | Evaluation Mod          | le: 59 days remaining re | oot // |

In the **Virtual Machine** tab page of VMware Infrastructure Client, right click on the black page, and then select **New Virtual Machine...**, the **New Virtual Machine Wizard** is shown.

Select the appropriate configuration.

| 🕜 Create New Virtual Machine                                                                                    |                                                                                                    |
|----------------------------------------------------------------------------------------------------|----------------------------------------------------------------------------------------------------|
| Configuration<br>Select the configuration fo                                                                    | Virtual Machine Version: 7                                                                                                    |
| Configuration<br>Name and Location<br>Datastore<br>Guest Operating System<br>Create a Disk<br>Ready to Complete | Configuration  Typical Create a new virtual machine with the most common devices and configuration options.  Custom Create a virtual machine with additional devices or specific configuration options. |
| Help                                                                                                    | < Back Next > Cancel                                                                                                    |

Select Typical option.

Press the **Next** button to continue.

Type the virtual machine name.

| 😰 Create New Virtual Machin                                                                                     | e 📃 🗖 🗮 🏹                                                                                                    |
|----------------------------------------------------------------------------------------------------|----------------------------------------------------------------------------------------------------|
| Name and Location<br>Specify a name and locati                                                                  | Virtual Machine Version: 7                                                                                                    |
| Configuration<br>Name and Location<br>Datastore<br>Guest Operating System<br>Create a Disk<br>Ready to Complete | Name:<br>windows xp<br>Virtual machine (VM) names may contain up to 80 characters and they must be unique within each<br>vCenter Server VM folder.<br>VM folders are not viewable when connected directly to a host. To view VM folders and specify a<br>location for this VM, connect to the vCenter Server. |
| Help                                                                                                    | < Back Next > Cancel                                                                                                    |

Type in the virtual machine name, we take **windows xp** as an example.

Press the **Next** button to continue.

Choose a data store for storing files of the virtual machine.

| 🖉 Create New Virtual Machine                                                                                      |                                       |                  |                  |            |       |                   | _ 🗆 🗙       |
|----------------------------------------------------------------------------------------------------|---------------------------------------|------------------|------------------|------------|-------|-------------------|-------------|
| Datastore       Virtual Machine Version: 7         Select a datastore in which to store the virtual machine files |                                       |                  |                  |            |       |                   |             |
| Configuration<br>Name and Location                                                                                | Select a datastore in                 | which to store t | the virtual mach | ine files: |       |                   |             |
| Datastore                                                                                                    | Name                                  | Capacity         | Provisioned      | Free       | Туре  | Thin Provisioning | Access      |
| Guest Operating System                                                                                            | [Storage1]                            | 147.75 GB        | 7.97 GB          | 139.78 GB  | VMFS  | Supported         | Single host |
| Create a Disk                                                                                                    | [iStorage Serve                       | 3.75 GB          | 301.00 MB        | 3.46 GB    | VMFS  | Supported         | Single host |
|                                                                                                    | Compatibility: Validation not applica | able this time.  |                  | III        |       |                   | •           |
| Help                                                                                                    |                                       |                  |                  |            | < Bad | Next >            | Cancel      |

Specify a data store to store the virtual machine, select **iStorage Server**.

Press the **Next** button to continue.

Choose the guest operation system.

| 🔗 Create New Virtual Machine                                                                                    |                                           |  |
|----------------------------------------------------------------------------------------------------|-------------------------------------------|--|
| Guest Operating System<br>Specify the guest operatin                                                            | g system to use with this virtual machine |  |
| Configuration<br>Name and Location<br>Datastore<br>Guest Operating System<br>Create a Disk<br>Ready to Complete | Guest Operating System:                   |  |
| Help                                                                                                    | < Back Next > Cancel                      |  |

Select operation system, we select Microsoft Windows XP Professional (64-bit) as an example.

Press the **Next** button to continue.

Specify the size of virtual disk that will be used by the guest machine.

| 💋 Create New Virtual Machine                                                                                    |                                                                                                    |                                                                                                    |                            |
|----------------------------------------------------------------------------------------------------|----------------------------------------------------------------------------------------------------|----------------------------------------------------------------------------------------------------|----------------------------|
| Create a Disk<br>Specify the virtual disk size                                                                  | and provisioning policy                                                                                                    |                                                                                                    | Virtual Machine Version: 7 |
| Configuration<br>Name and Location<br>Datastore<br>Guest Operating System<br>Create a Disk<br>Ready to Complete | Datastore:<br>Available space (GB):<br>Virtual disk size:<br>Allocate and commit spa<br>The virtual disk file start<br>Support clustering featu<br>Selecting this option will | iStorage Server         3.5         ▶         GB         sce on demand (Thin Provisioning)         s small and grows as more virtual disk space is         arces such as Fault Tolerance         increase the time it takes to create the virtual | used.<br>machine.          |
| Нер                                                                                                    |                                                                                                    | < Back                                                                                                    | Next > Cancel              |

Press the **Next** button to continue.

Check if the parameters are correct and press the **Back** button if any changes are required.

| 😰 Create New Virtual Machine                                              |                                                                                                    |
|---------------------------------------------------------------------------|----------------------------------------------------------------------------------------------------|
| Ready to Complete<br>Click Finish to start a task t                       | Virtual Machine Version: 7                                                                                                    |
| Configuration                                                             | Settings for the new virtual machine:                                                                                                    |
| Datastore<br>Guest Operating System<br>Create a Disk<br>Ready to Complete | Name: windows xp<br>Host/Cluster: localhost<br>Datastore: iStorage Server<br>Guest OS: Microsoft Windows XP Professional (32-bit)<br>Virtual Disk Size: 3 GB    |
|                                                                           | Edit the virtual machine settings before completion                                                                                                    |
|                                                                           | Creation of the virtual machine (VM) does not include automatic installation of the guest operating system. Install a guest OS on the VM after creating the VM. |
| Help                                                                      | < Back Finish Cancel                                                                                                    |

Right click on the **Windows XP**, select **Edit Settings...** on the pop-up menu, the **Virtual Machine Properties** widow is shown. In this window, we click **CD/DVD Drive1 (edited)** link in the **Hardware** group and then select **Host Device** we will install OS form client computer.

| 🔗 windows xp - Virtual Machine Properties                                                                                                    |                                                                                                    |                                                                                                    |
|----------------------------------------------------------------------------------------------------|----------------------------------------------------------------------------------------------------|----------------------------------------------------------------------------------------------------|
| Hardware Options Resources                                                                                                    |                                                                                                    | Virtual Machine Version: 7                                                                                                    |
| Show All Devices                                                                                                    | Add Remove                                                                                          | Device Status Connected                                                                                                    |
| Hardware                                                                                                    | Summary                                                                                             | Connect at power on                                                                                                    |
| <ul> <li>Memory</li> <li>CPUs</li> <li>Video card</li> <li>VMCI device</li> <li>Floppy drive 1</li> <li>Hard disk 1</li> <li>CD/DVD Drive 1 (edited)</li> <li>Network adapter 1</li> </ul> | 256 MB<br>1<br>Video card<br>Restricted<br>Client Device<br>Virtual Disk<br>/dev/scd0<br>VM Network | Device Type         Client Device         Note: To connect this device, you must power on the virtual machine and then click the Connect CD/DVD button in the toolbar.         Host Device         /dev/scd0         Jatastore ISO File         Browse         Mode         Passthrough IDE (recommended)         Emulate IDE         Virtual Device Node         IDE (1:0) CD/DVD Drive 1 |
| <                                                                                                    | •                                                                                                   |                                                                                                    |
| Help                                                                                                    |                                                                                                    | OK Cancel                                                                                                    |

#### Choose the **Connect at power on** checkbox.

Press the **OK** button to continue.

Press the **Finish** button to complete creating of virtual machine.

Insert windows XP installation CD, and then power on the virtual machine just created, you will see the windows XP installation interface:

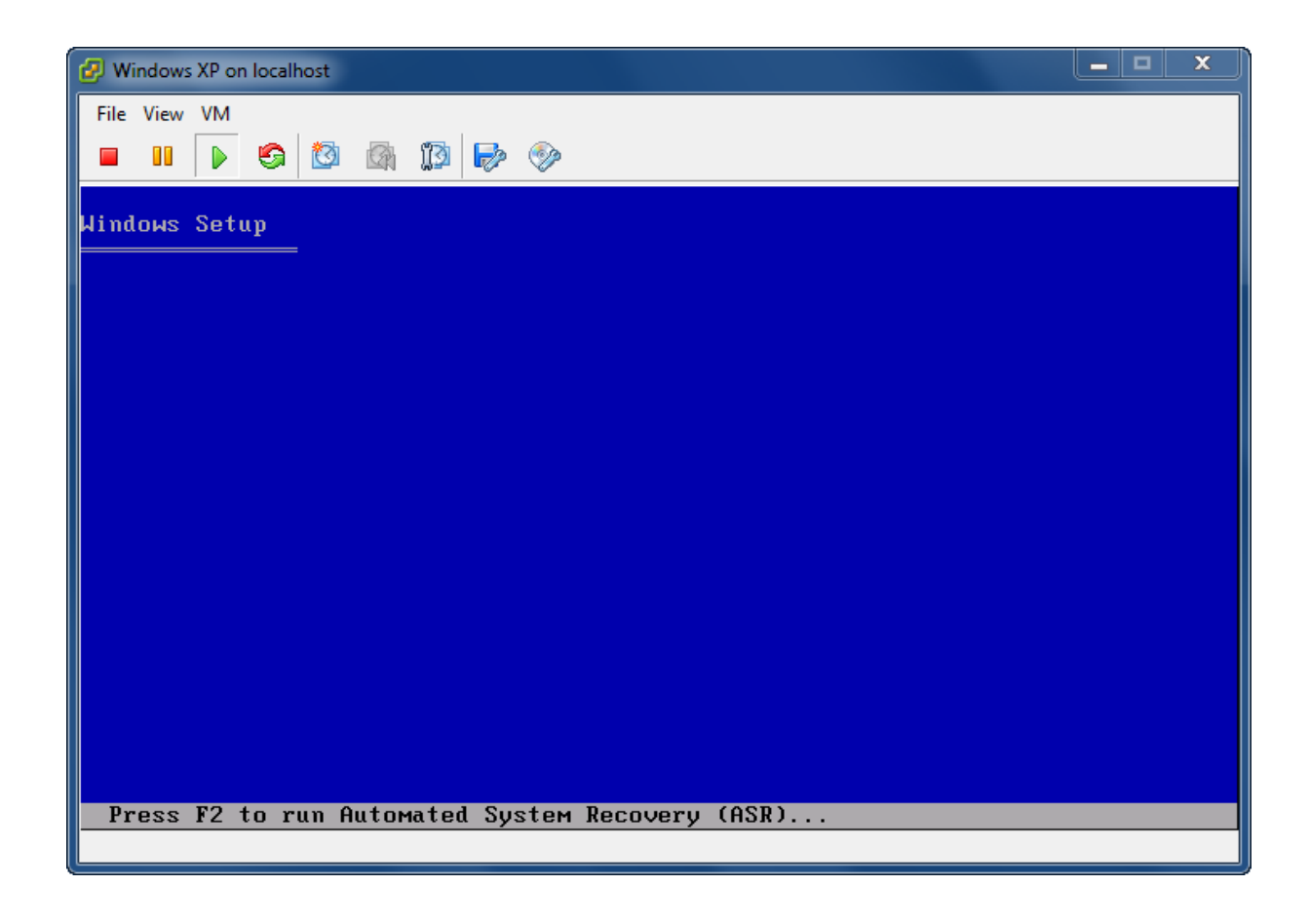

Formats the partition C:

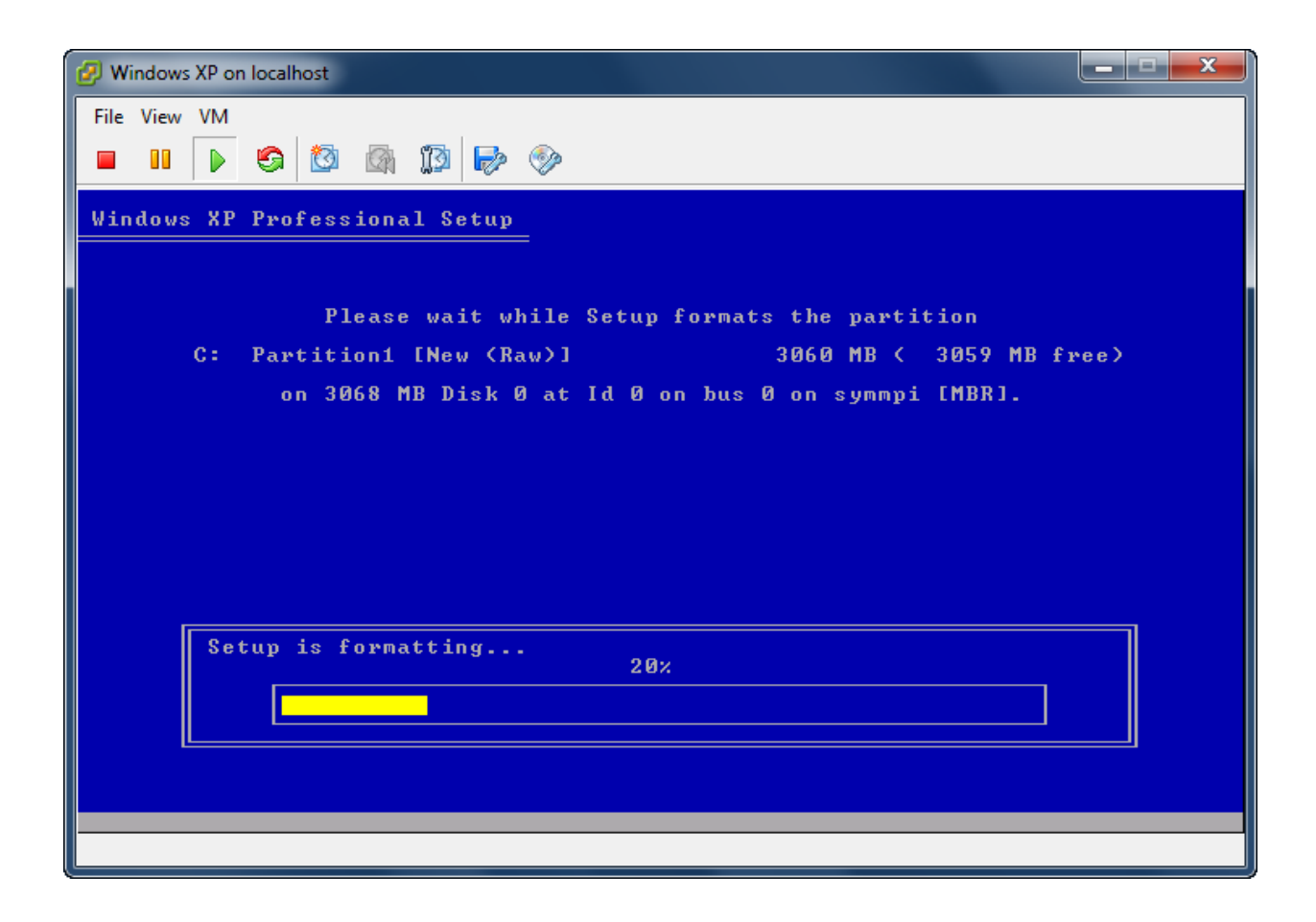

Copy files

| 🤣 Windows XP on localhost                                                                                                    |        |
|----------------------------------------------------------------------------------------------------|--------|
| File View VM  File View VM  K  K  K  K  K  K  K  K  K  K  K  K  K                                                            |        |
| Windows XP Professional Setup                                                                                                |        |
| Please wait while Setup copies files<br>to the Windows installation folders.<br>This might take several minutes to complete. |        |
| Setup is copying files 2%                                                                                                    |        |
|                                                                                                    |        |
| Copying: mp                                                                                                    | or.dll |

Continue windows install

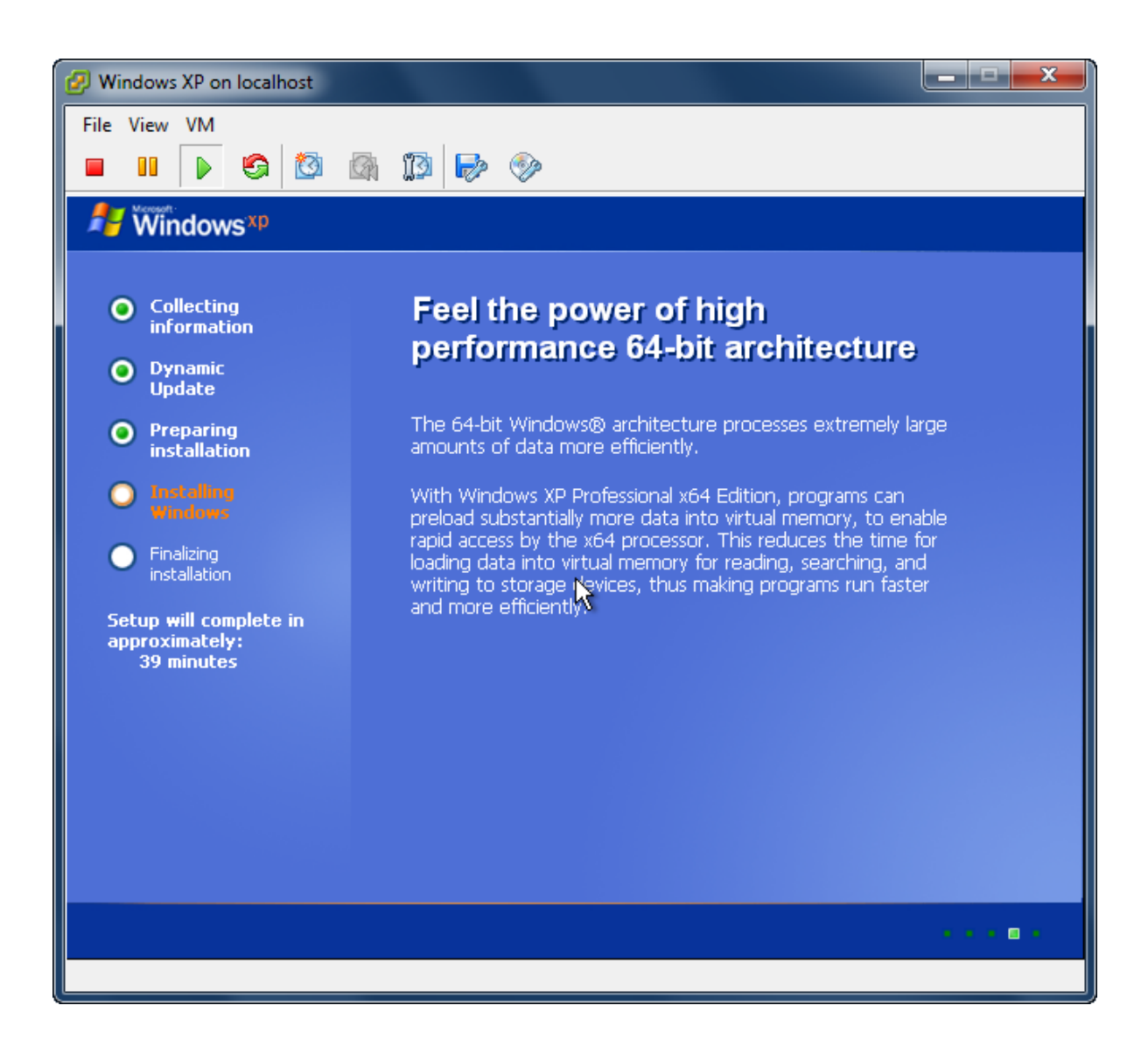

Likewise, you may install Windows Server 2003, Vista, Windows Server 2008 and Windows 7 or even any version of Linux as you wish.

## Contact

| Support:      | support@kernsafe.com                                                  |
|---------------|-----------------------------------------------------------------------|
| Sales:        | sales@kernsafe.com                                                    |
| Marketing:    | marketing@kernsafe.com                                                |
| Home Page:    | http://www.kernsafe.com                                               |
| Product Page: | http://www.kernsafe.com/product/istorage-server.aspx                  |
| Licenses      | http://www.kernsafe.com/product/istorage-server/license-compares.aspx |
| Forum:        | http://www.kernsafe.com/forum                                         |

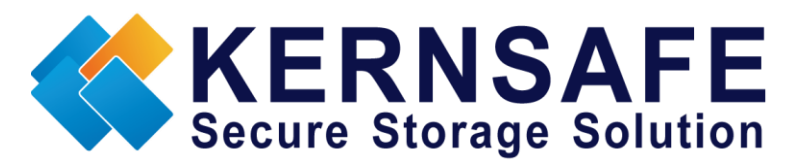

KernSafe Technologies, Inc.

www.kernsafe.com

Copyright © KernSafe Technologies 2006-2012. All right reserved.